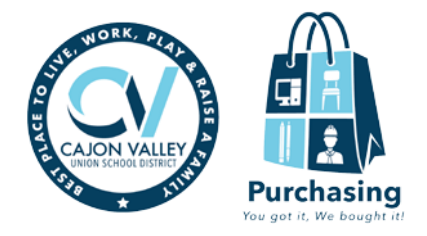

## **Teacher/Staff Order Request Instructions for eProcurement**

The EqualLevel Online Marketplace will be your first resource for obtaining any needed materials that aren't available in the district warehouse.

## Go to the CVUSD Website to access the Staff Intranet

Click on the EqualLevel icon in HelloID:

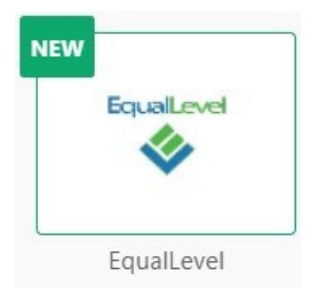

Our Marketplace has been upgraded to include Guided Buying tiles! The new tiles will make it easier for you to find the correct suppliers to use for each category of items. Using these preferred suppliers will ensure cost savings, legal compliance and help expedite your orders.

There will no longer be a search bar shown at the top of the screen.

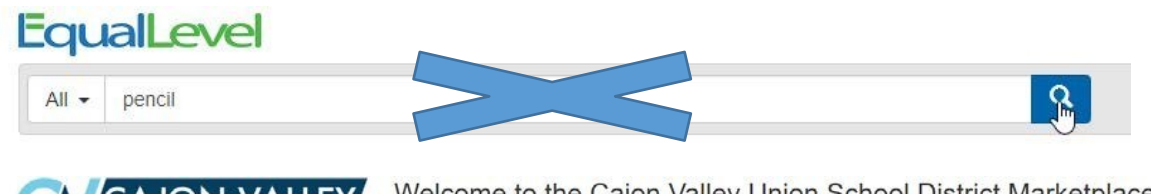

Welcome to the Cajon Valley Union School District Marketplace.

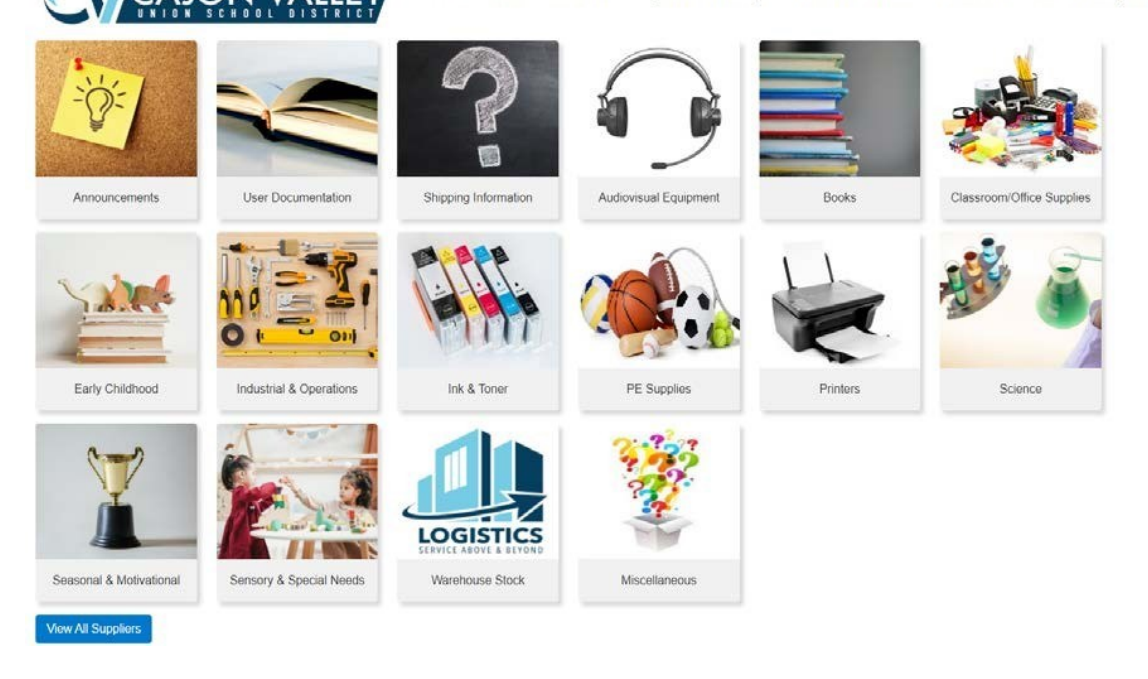

Once you've selected the category tile, you will be provided with the approved supplier's informational homepage, catalog of items or if there are multiple approved suppliers, you will be directed to a page of approved suppliers for the category. From there, you can shop for your items, add them to your cart and check out.

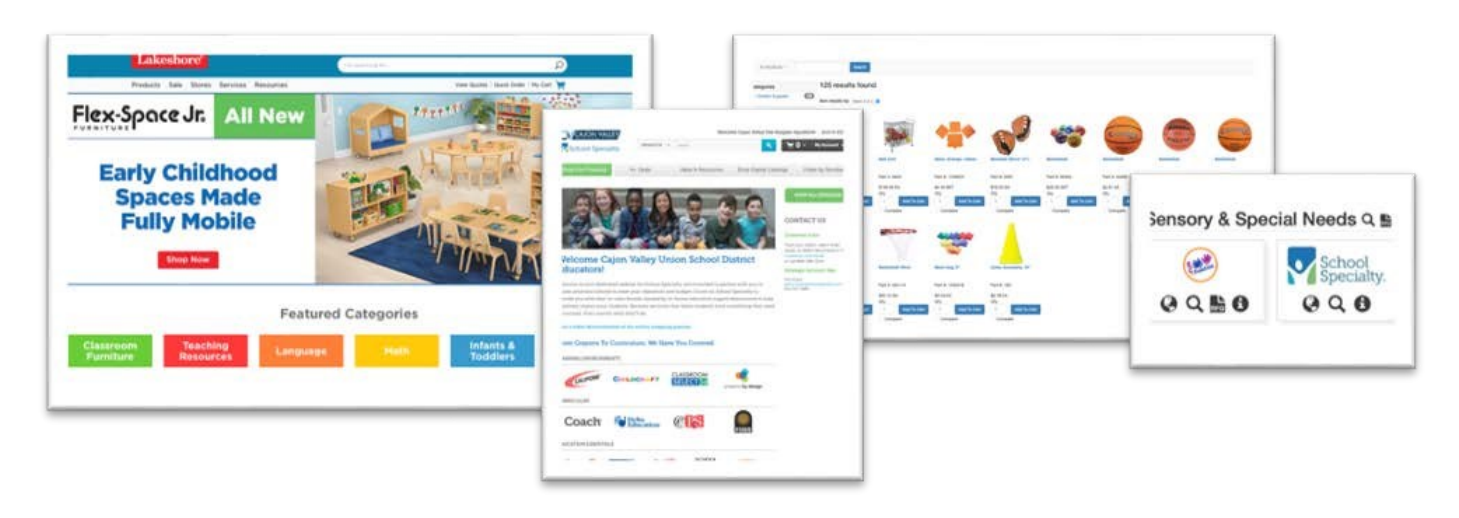

Enter the desired quantity and add the item to your cart. Pay careful attention to the unit of issue, whether the item is sold as a package, by the dozen, each, etc.

Items from multiple suppliers may be added to the same cart. However, certain suppliers may have minimum order requirements to qualify for free shipping. Refer to shipping information tile to avoid shipping fees.

Add items to your cart on that supplier's site as you would during a typical online shopping experience. At checkout, you will transfer/submit the cart back to EqualLevel and then transfer to your School Administrative Assistant when all shopping is complete.

## \*\*\*<u>How to easily find items that were previously ordered through the Warehouse stock catalog:</u>

• For a quick reference list of best value items <u>comparable</u> to those previously stocked in the Warehouse (brands may vary), please visit the 'Classroom/Office Supplies' category to connect to the School Specialty site and click 'My List.'

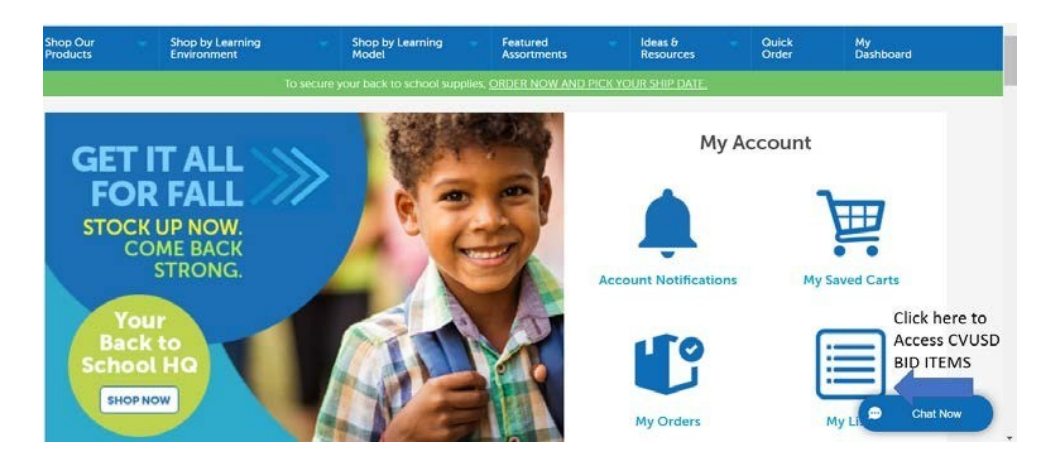

| Cart Number: 7791688760 |                            | 60                        | Return to Previous                                  | s Page   My Sl | hopping Lis | ts   Order By Ite         | m Number   Su              |
|-------------------------|----------------------------|---------------------------|-----------------------------------------------------|----------------|-------------|---------------------------|----------------------------|
| Shopping                | Ordered                    | Item                      |                                                     |                |             |                           |                            |
| Shopping<br>Line        | Cart<br>Ordered<br>Item    | Item<br>Number            | Description                                         | Qty            | UOM         | Unit Price                | Total Price                |
| Shopping<br>Line<br>1   | Ordered<br>Item<br>1439186 | Item<br>Number<br>1439186 | Description<br>PAINT TEMPERA RED QUART SCHOOL SMART | Qty<br>1       | UOM<br>EA   | Unit Price<br>Net: \$1.25 | Total Price<br>Net: \$1.25 |

• Click the Transfer button to transfer your cart back to the marketplace. If you are finished shopping select transfer cart; if you would like to add items from another supplier click the EqualLevel icon to return to the home page to select another category.

| EqualLe           | evel                                                                               | Dawn Vega 🗸 Transferred Carts Orders Quotes Support Admin 📜 🚺 |
|-------------------|------------------------------------------------------------------------------------|---------------------------------------------------------------|
| All • Search      | 1 by keyword or partice for                                                        | Create + Supplier Sites +                                     |
| Successfully imp  | orhed 1 item(s)                                                                    |                                                               |
| Shopping Ca       | art                                                                                |                                                               |
| Displaying 1 - 1  | of 1 results                                                                       |                                                               |
|                   |                                                                                    | Email Items Export PDF Export CSV                             |
| 0                 | Item                                                                               | Price Quantity Item Total                                     |
|                   | PAINT TEMPERA RED QUART SCHOOL SMART<br>School Specialty (Supplier Part # 1439186) | \$1.25 EA 1 \$1.25                                            |
| Copy Selected .   | Remove Selected                                                                    |                                                               |
| Add free-form ite | em                                                                                 | Total: \$1.25                                                 |

Once you've finished adding all your items from various categories, click "View Cart". Review the list of items in your cart and verify the quantities. If you need to remove an item from your cart, click the checkbox on the left and click "Remove Selected". To adjust the quantities, enter the new quantity and click "Update Quantities". If you're unable to adjust the quantity you may need to remove the item from your cart, then add the new quantity. **Please make sure the quantities are correct as this is the last time changes will be able to be made.** Click "Transfer Cart".

| Displaying 1 - 4 | of 4 results                                                                      |             |                |                   |
|------------------|-----------------------------------------------------------------------------------|-------------|----------------|-------------------|
|                  |                                                                                   | Email I     | tems Export PD | F Export CSV      |
|                  | Item                                                                              | Price       | Quantity       | Item Total        |
|                  | Pretend & Play Combo Kitchen                                                      | \$569.05 EA | 1              | \$569.05          |
|                  | Jumbo Pencils                                                                     | \$14.24 EA  | 3              | \$42.72           |
|                  | Lakeshore Learning (Supplier Part # MN6)                                          | \$75.53 EA  | 2              | \$151.06          |
|                  | Lakeshore Learning (Supplier Part # LM453)                                        | \$53.99 PR  | 1              | \$53.99           |
|                  | BSN POP UP SOCCER GOAL - 30" W<br>BSN Sports / US Games (Supplier Part # 1393444) |             |                | Update Quantities |
| Copy Selected 🔺  | Remove Selected                                                                   | Total:      | Transfer C     | \$816.82<br>art   |
| Add free-form it | em                                                                                |             | Humsler C      |                   |

Rename your cart by entering your name, site or department and the date in the "Cart Name" box. Click on "Browse Users" and select the name of your office staff member that enters requisitions for your site or department. Enter any relevant information regarding your order in the comments box; then click "Transfer Cart". Transfer Cart

| Name your shopping cart and then brow                                  | se and select another user who will place the order. Your cart will be transferred to their account. |
|------------------------------------------------------------------------|----------------------------------------------------------------------------------------------------|
| Cart Name* you                                                         | ame your cart by entering<br>ur name, site/dept, date                                                |
| Your Name, Site/Department, Today's                                    | Date                                                                                                 |
| User*                                                                  |                                                                                                    |
| Browse Users                                                           | Browse users to find the<br>name of the staff member<br>that enters your requisitions                |
| Comment                                                                |                                                                                                    |
| Enter any relevant information regard this order for your office staff | ng                                                                                                   |
| Transfer Cart Cancel                                                   |                                                                                                    |

Your order will be divided into a separate cart for each supplier.

You will receive a message that your cart was successfully transferred.

The system will automatically email your office staff to notify them a cart is ready for review.

| All of your previously transferred carts will be displayed as well as the current status of each $\mathbf{k}$ | i, for your information.      |
|----------------------------------------------------------------------------------------------------|-------------------------------|
| Your shopping cart successfully transferred                                                                   |                               |
| Transferred Carts                                                                                             |                               |
| Displaying 1 - 7 of 7 results                                                                                 |                               |
| All <b>v</b> From: 01/31/2019 To: 01/31/2019 Search Filter                                                    | Export Carts Export Item Data |

|   | Name                                     | Items | Total    | Suppliers                                   | Status      | Created On 🔹            | Submitted To | Purchased On |  |
|---|------------------------------------------|-------|----------|---------------------------------------------|-------------|-------------------------|--------------|--------------|--|
| • | Dawn Vega, Purchasing, 01/31/2019        | 9     | \$105.42 | Amazon Business<br>(cajon_amznZ_temp)       | Transferred | 01/31/2019 03:37 PM PST | Sharon Clay  |              |  |
| È | Dawn Vega, Purchasing,<br>01/31/2019 - 1 | 1     | \$53.99  | BSN Sports / US<br>Games (Bid #2018-<br>06) | Transferred | 01/31/2019 03:19 PM PST | Sharon Clay  |              |  |

Now that your cart has been shared with the office staff your School Administrative Assistant will import your list of requested items into a purchasing requisition. It will route through the financial system for budget approvals and be processed by the Purchasing staff. <u>Please ask your School Administrative Assistant to import the shopping cart and have it approved as soon as possible so your order can be expedited.</u>

Note: Most suppliers will honor their pricing until the budget approvals have been obtained and the order is finalized, however, Amazon Business will only hold their pricing for 7 calendar days after you transfer your cart to EqualLevel. The cart must be transferred to and submitted by the office staff ASAP to allow the order to be approved and finalized within this 7 day window.

Questions? Contact your School Administrative Assistant or Kellie Pilchen in the Purchasing Department at (619)588-3266, <u>lauhonpilchenk@cajonvalley.net</u>